## REDIRECTING YOUR EMAIL ALIAS - STUDENT

1. Go to the web site <u>http://my.uh.edu</u>.

| 帲          | University<br>of Houston<br>Clear Lake                                                                                                    | University<br>of Houston<br>Victoria  | UH SYSTEM<br>SUGAR LAND | UH <u>SYSTEM</u><br>CINCO MANCH |
|------------|----------------------------------------------------------------------------------------------------|---------------------------------------|-------------------------|---------------------------------|
|            | User ID:<br>Password:                                                                                                    | Sign In                               | (User ID is your 7-digi | t PeopleSoft ID Number)         |
| SITY OF 40 |                                                                                                    | Forgot Your Password? • UH-CLEAR LAKE | • UH-DOWNTOW            | N • UH-VICTORIA                 |
| Auster A   | UH SYSTEM at CINCO RANCH • UH SYSTEM at SUGAR LAND • UH SYSTEM DISTANCE EDUCATION<br>State of Texas • Compact with Texans • Statewide Search • Reporting Copyright Infringement • Privacy and Policies<br>© 2007 University of Houston System • 4800 Calhoun, Houston Texas 77004 • Contact UH System • Feedback |                                       |                         |                                 |

2. Log on with your Peoplesoft ID and password.

| UNIVERSITY OF HOUSTON SYSTEM                                                                                    | Home   Sign Out                                                                                                    |
|----------------------------------------------------------------------------------------------------|----------------------------------------------------------------------------------------------------|
| Mon, Jul 23, 07 9:36 AM                                                                                         |                                                                                                    |
| P.A.S.S. Site                                                                                                   | Welcome to the University of Houston System Portal!                                                                                                    |
| And A set and a set and a set and a set and a set and a set and a set and a set and a set and a set and a set a | Use this portal to access varied self-service functions within the UHS system.                                                                                                    |
| UH Self-Service<br>Access to Self-Service functionality for the University of Houston                           | This is a "hub" page, providing access to specific content based on your status as applicant, student, faculty, or staff.<br>To the left are one or more links to sites within the portal. From these sites you can access your records. Each site has<br>a "Self Service Home" link to return you to this page.                     |
|                                                                                                    | Required Privacy Notice: State law requires UHS to inform you of your privacy rights and tell you what data about you is collected including information collected by non-obvious means. Students, you may check your Campus Personal Information>Privacy Settings to review your privacy rights and settings.                       |
| WINVERSIT<br>UH SYSTEM a<br>State of Texas<br>© 2007 Univers                                                    | Y OF HOUSTON • UH-CLEAR LAKE • UH-DOWNTOWN • UH-VICTORIA<br>t CINCO RANCH • UH SYSTEM at SUGAR LAND • UH SYSTEM DISTANCE EDUCATION<br>• Compact with Texans • Statewide Search • Reporting Copyright Infringement • Privacy and Policies<br>ity of Houston System • 4800 Calioun, Houston Texas 77004 • Contact UH System • Feedback |

3. Click on UH Self Service.

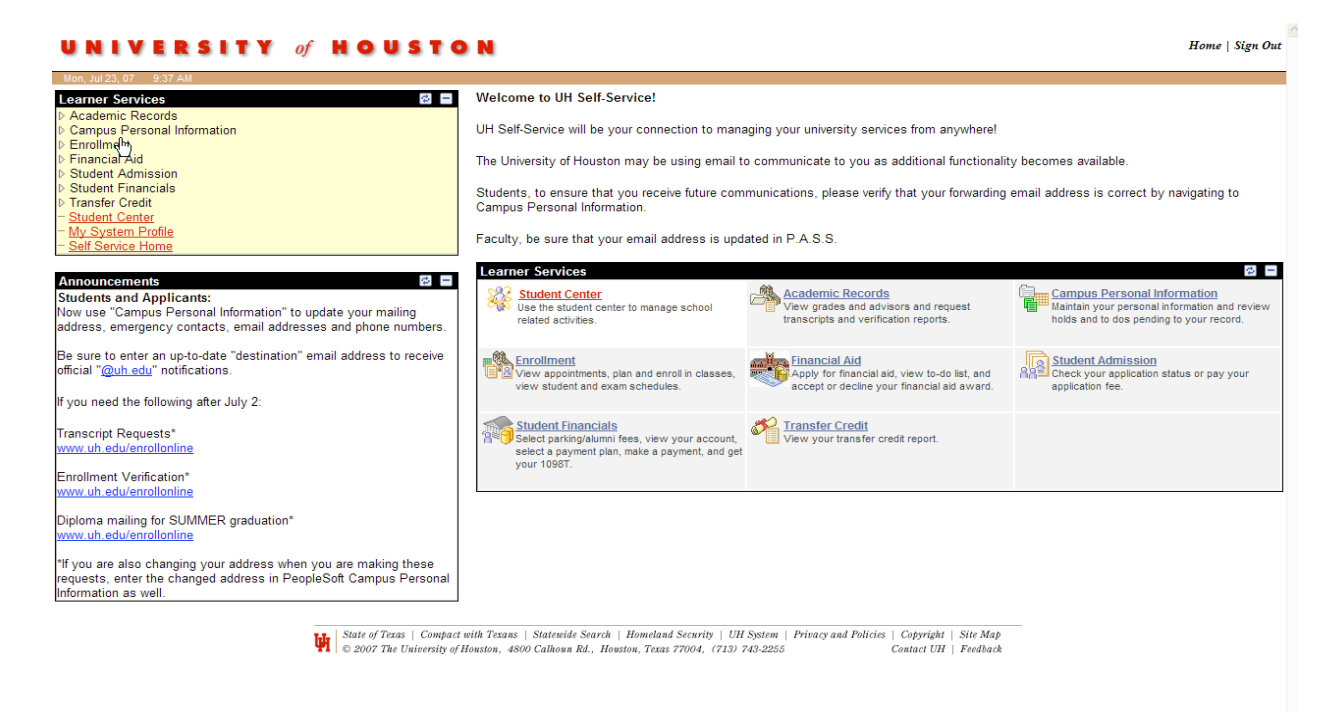

4. Click the arrow next to Campus Personal Information and a drop down menu will appear. Click on Email Addresses. You will see the business address which should be your UH alias. Below that is the destination. Change the destination to the mailbox you want your alias to send mail to. Click Save. It could take up to 12 hours to go into effect.

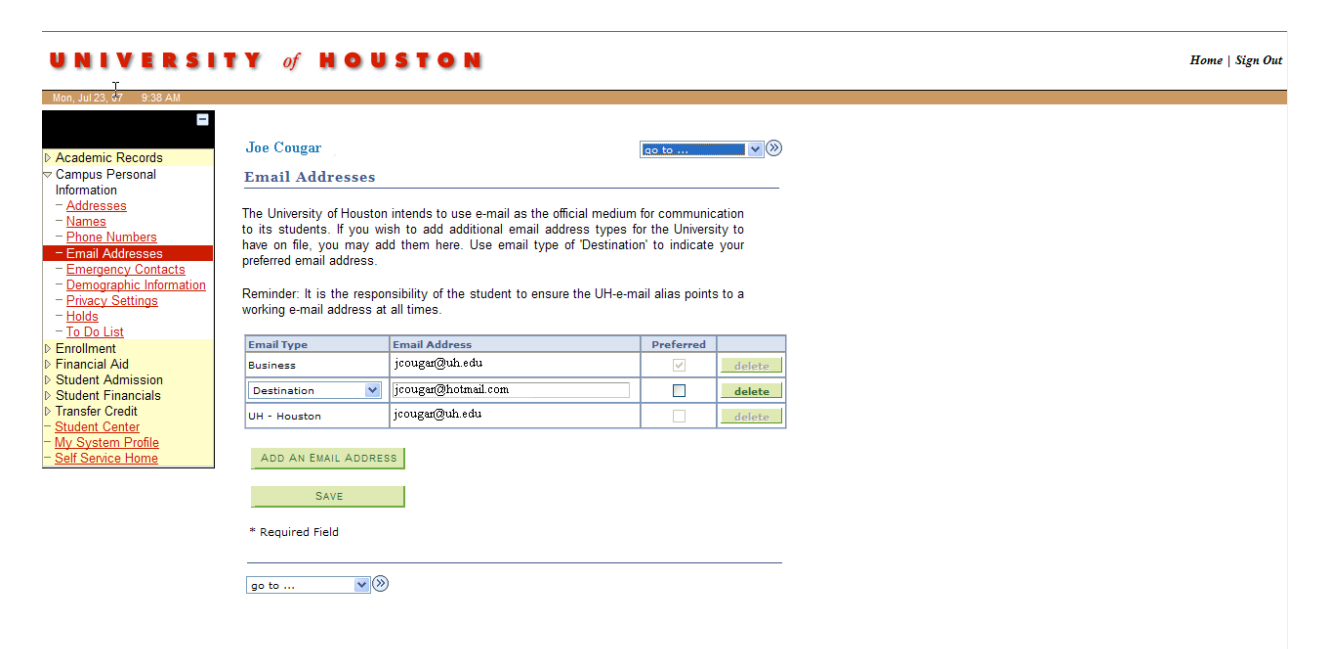